## 2º Via de Boleto – Itaú

Você deverá seguir os passos abaixo para realizar a emissão da 2º via de boleto Itaú.

 Após abrir a tela de 2º via de boleto você deve inserir o seu CPF ou CNPJ cadastrado:

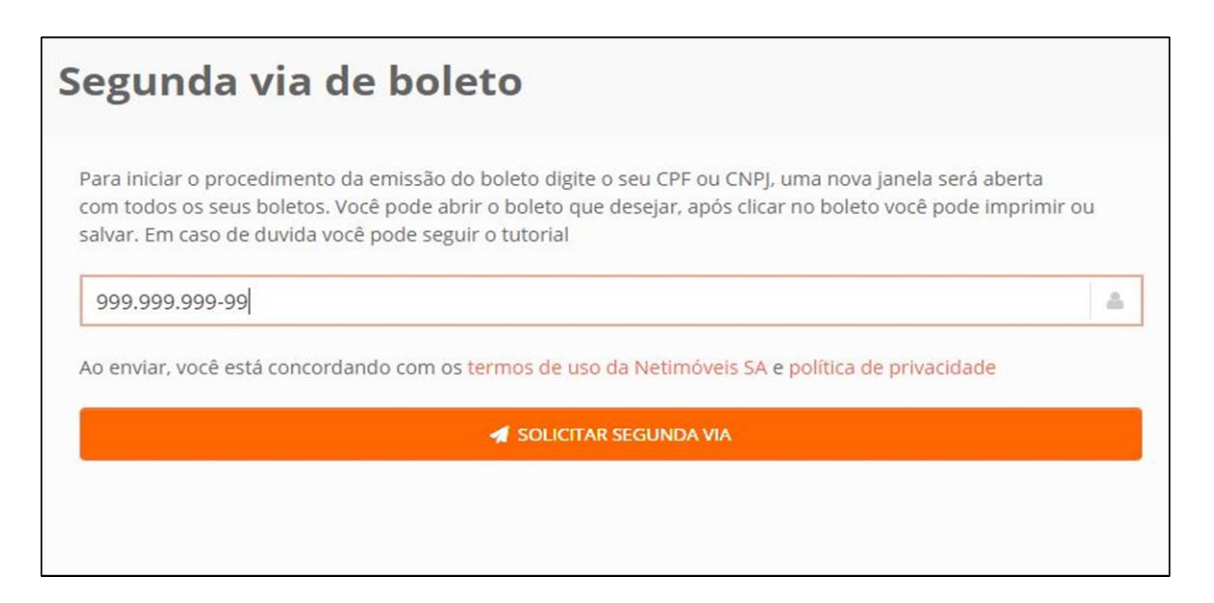

- 2. Após inserir os seus dados favor clicar em "Solicitar Segunda Via".
- 3. Uma nova janela será aberta com os seus boletos em aberto:

| Seguro   ht | tps://ww2.itau. | com.br/2viablog/                                | pesquisa.asp                    |       |  |
|-------------|-----------------|-------------------------------------------------|---------------------------------|-------|--|
| C           | Cobran<br>Benef | <b>ça Itaú</b><br>Pesquisa de<br>reciário: Dado | e Bloquetos<br>s da Imobiliária |       |  |
|             | Pagado          | or: Dados do (<br>cione o bloqueto              | Cliente<br>que deseja visuali   | zar   |  |
|             | Nosso<br>Número | Número<br>Documento                             | Vencimento                      | Valor |  |
|             |                 | Dados do                                        | os boletos                      |       |  |
|             |                 |                                                 |                                 |       |  |

4. Você deverá escolher qual boleto deseja emitir clicando sobre o número do documento desejado.

5. Uma nova janela será aberta para emitir os boletos, você deverá clicar em "Gerar Boleto em PDF" :

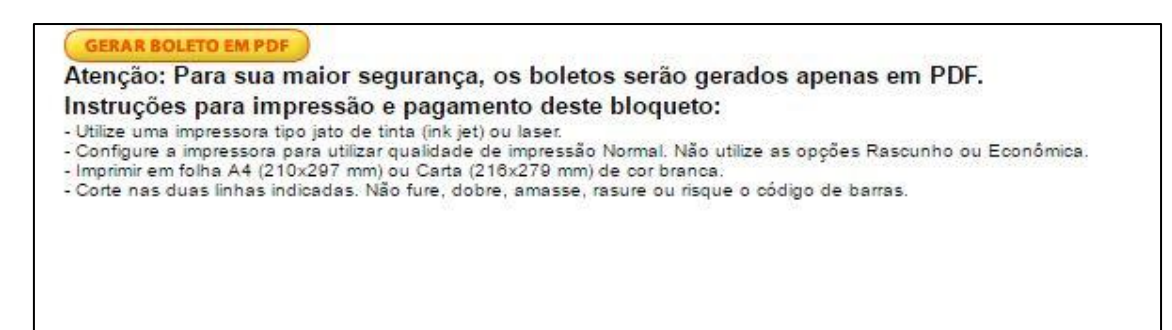

6. O seu novo boleto será gerado:

| Local de Pagamento                    | aú S.A.                      | 341-7                               |                                 |             |                                     | RECIBO DO PAGADO                                                       |
|---------------------------------------|------------------------------|-------------------------------------|---------------------------------|-------------|-------------------------------------|------------------------------------------------------------------------|
| Beneficiário                          | 33                           |                                     |                                 | _           |                                     | Agência/Código Beneficiário                                            |
| Endereço Beneficiári                  | o / Sacador Ava              | lista                               |                                 |             |                                     |                                                                        |
| Data do documento                     | No. Do docu                  | mento                               | Espécie doc.                    | Aceite      | Data Processamento                  | Nosso Número                                                           |
| Data do docamento                     |                              |                                     |                                 |             |                                     |                                                                        |
| Uso do Banco                          | Carteira                     | Espécie<br>R\$                      | Quantidade                      | 1           | Valor                               | (=) Valor do Documento                                                 |
| Uso do Banco<br>Instruções de respons | Carteira<br>sabilidade do BE | Espécie<br>R\$<br>NEFICIÁRIO. Qualo | Quantidade<br>quer dúvida sobre | e este boli | Valor<br>eto contate o beneficiário | (=) Valor do Documento<br>. (-) Descontos/Abatimento                   |
| Uso do Banco                          | Carteira<br>sabilidade do BE | Espécie<br>R\$<br>NEFICIÁRIO. Qualo | Quantidade<br>quer dúvida sobr  | e este boli | Valor<br>eto contate o beneficiário | (=) Valor do Documento<br>. (-) Descontos/Abatimento<br>(+) Mora/Multa |

- 7. Agora você pode imprimir ou salvar o boleto para pagamento.
- 8. Qualquer dúvida entre em contato com a Imobiliária para atendimento.